教育用3D-CADソフト

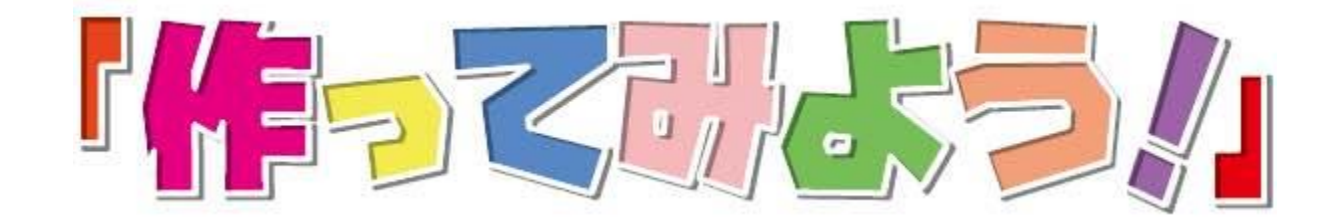

# 3D-CAD講習会

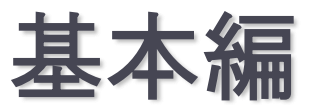

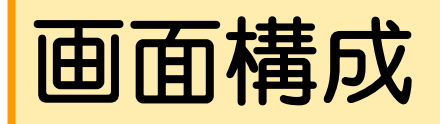

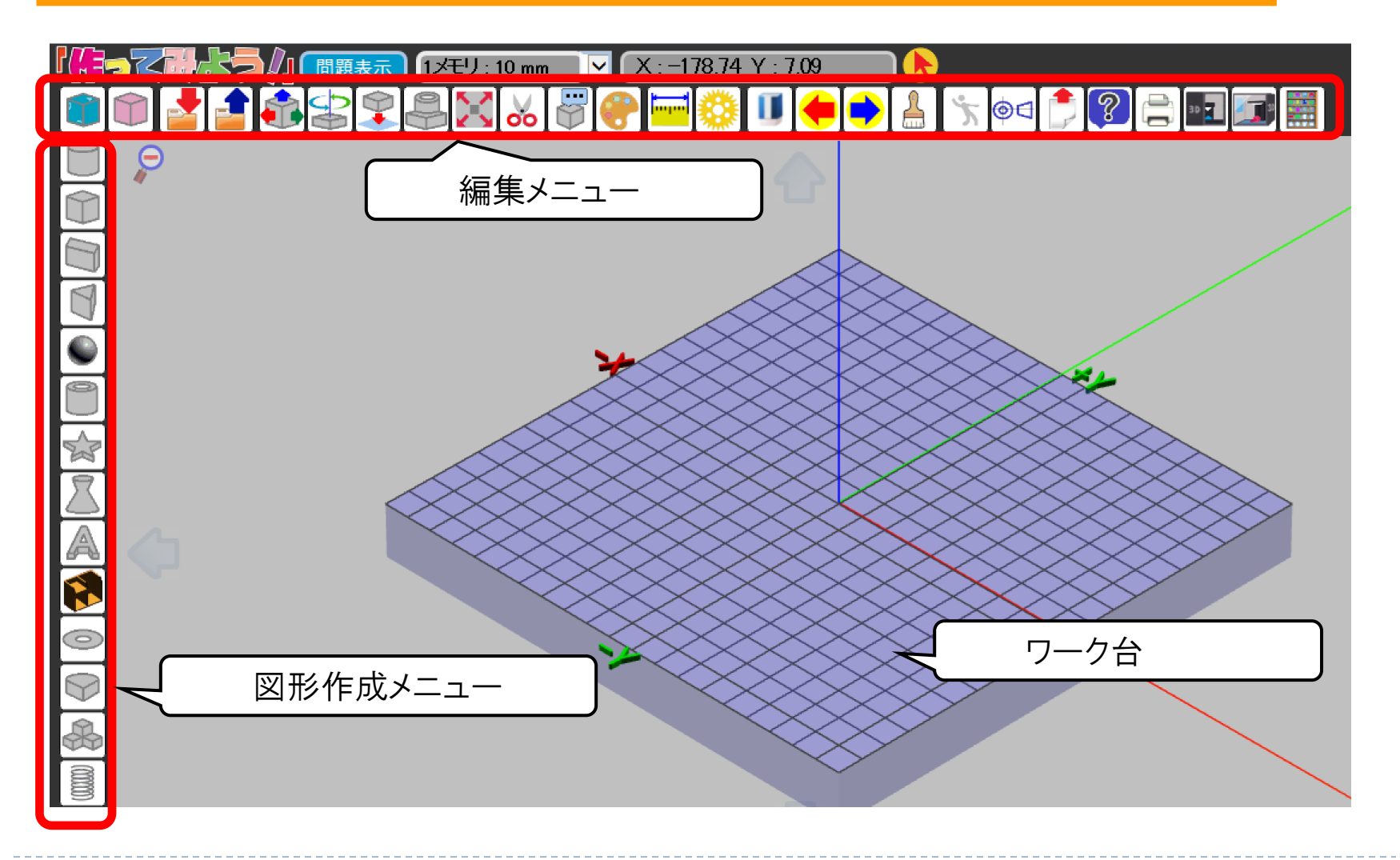

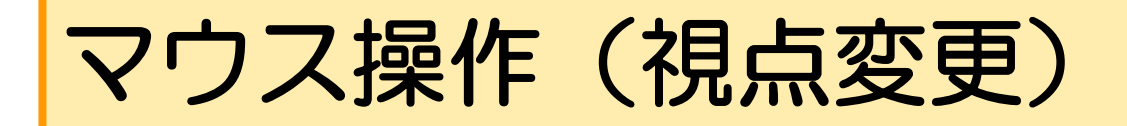

作成している図形の視点を回転したり、拡大・縮小する事ができます。

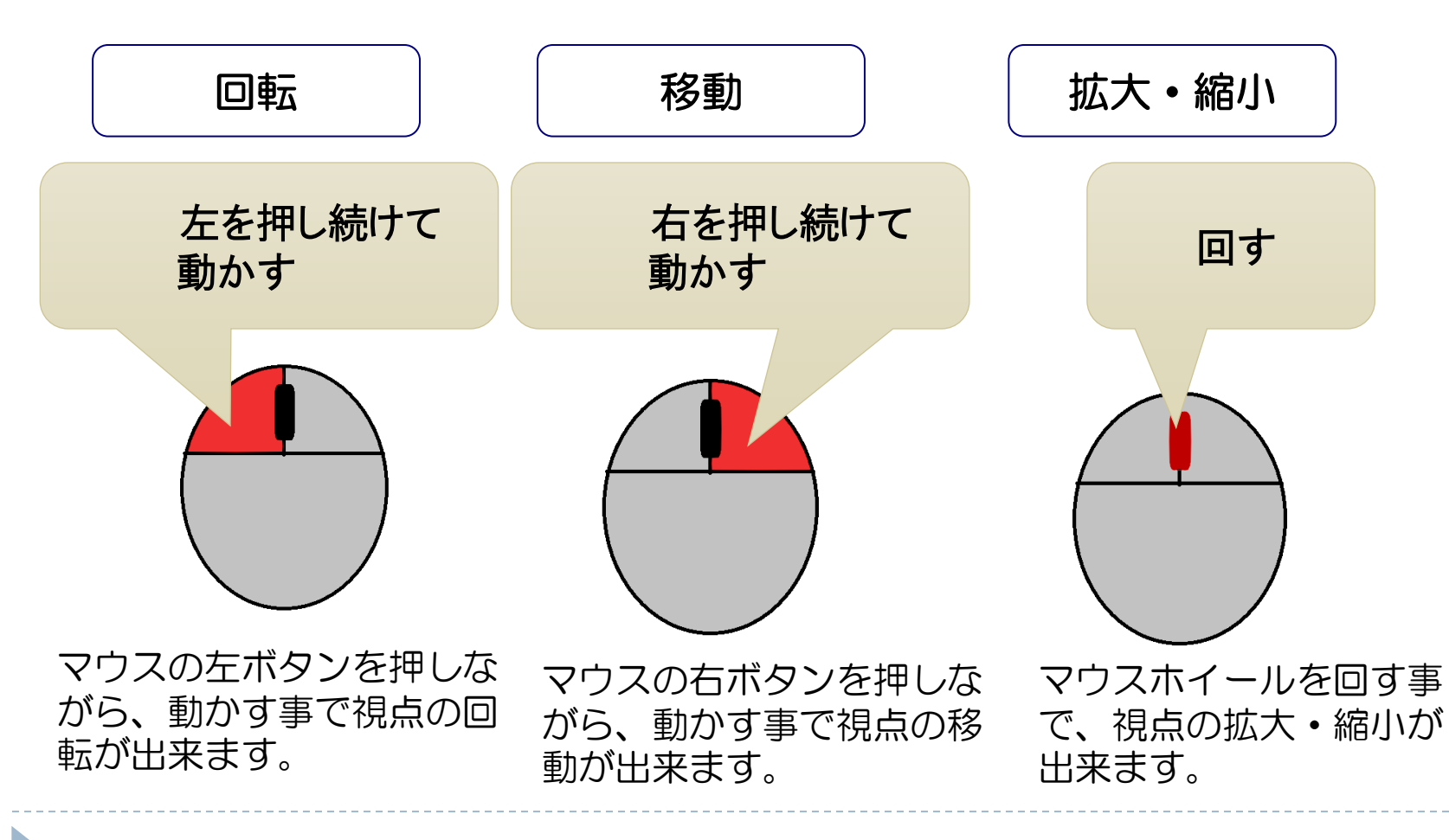

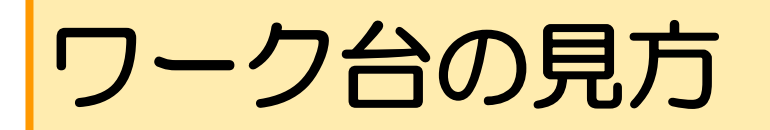

ワーク台には、作業時に X軸(よこ)、Y軸(たて)、Z軸(高さ)の上 に矢印が表示され、プラス方向とマイナス方向の見分けがつくようになっ ています。

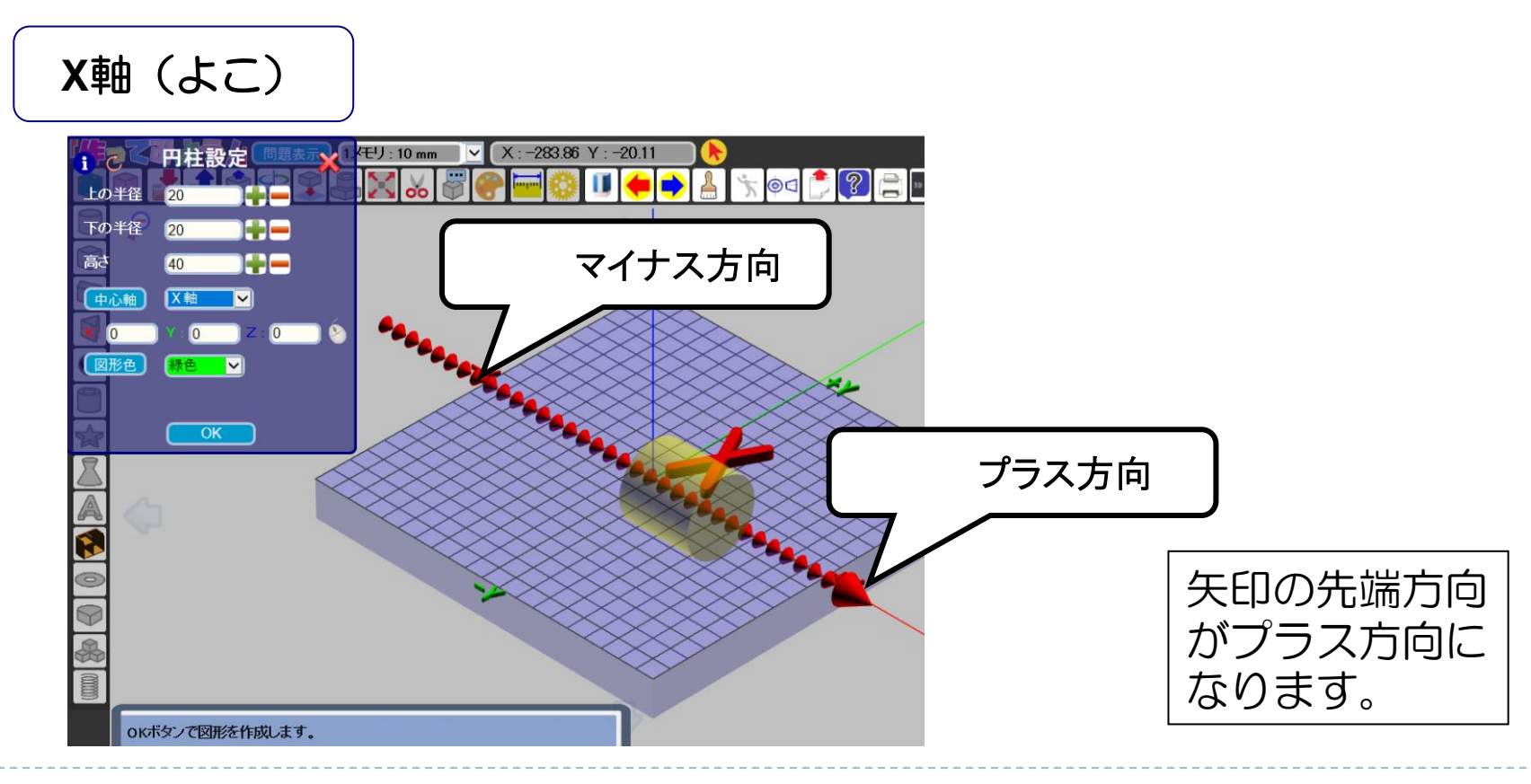

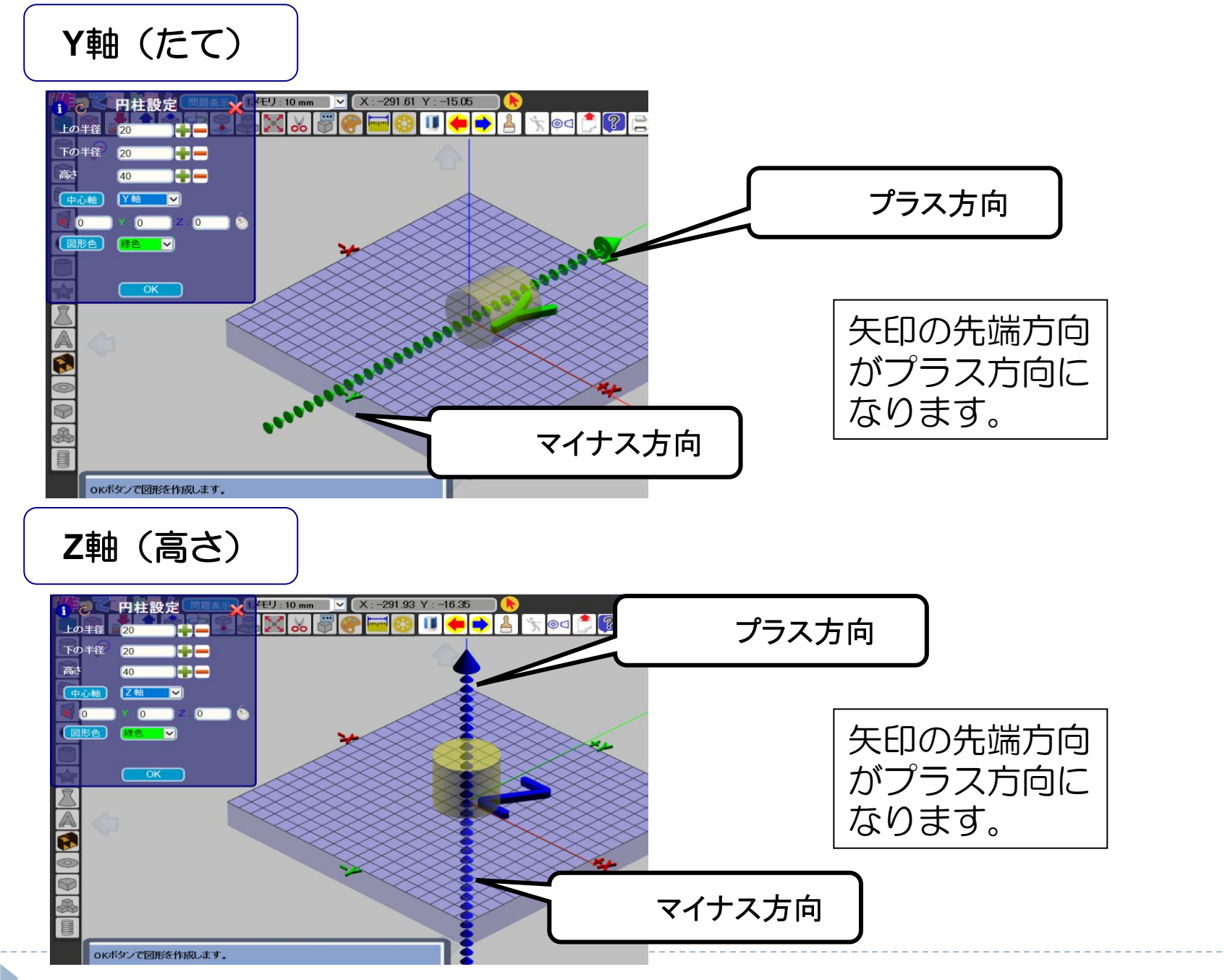

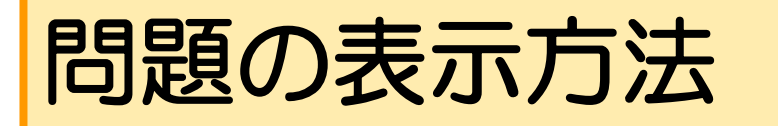

### 例:『初級\_1[えんぴつ]』を出しましょう。

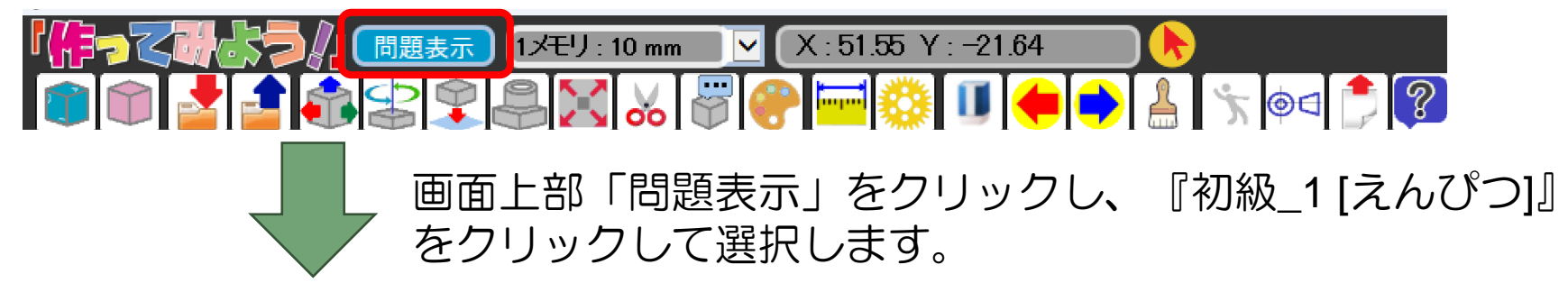

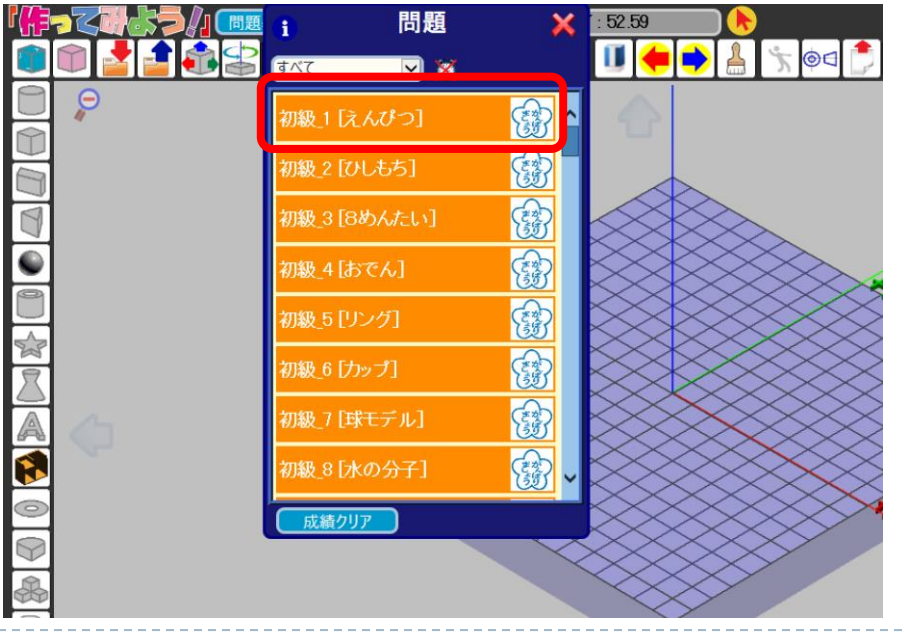

6

※練習問題は、初級、 中級、上級、応用と 4つの難易度があり ます。

# 練習問題の解き方(初級\_1[えんぴつ])

1. 練習問題を選択し、問題ウィンドウを開きます。

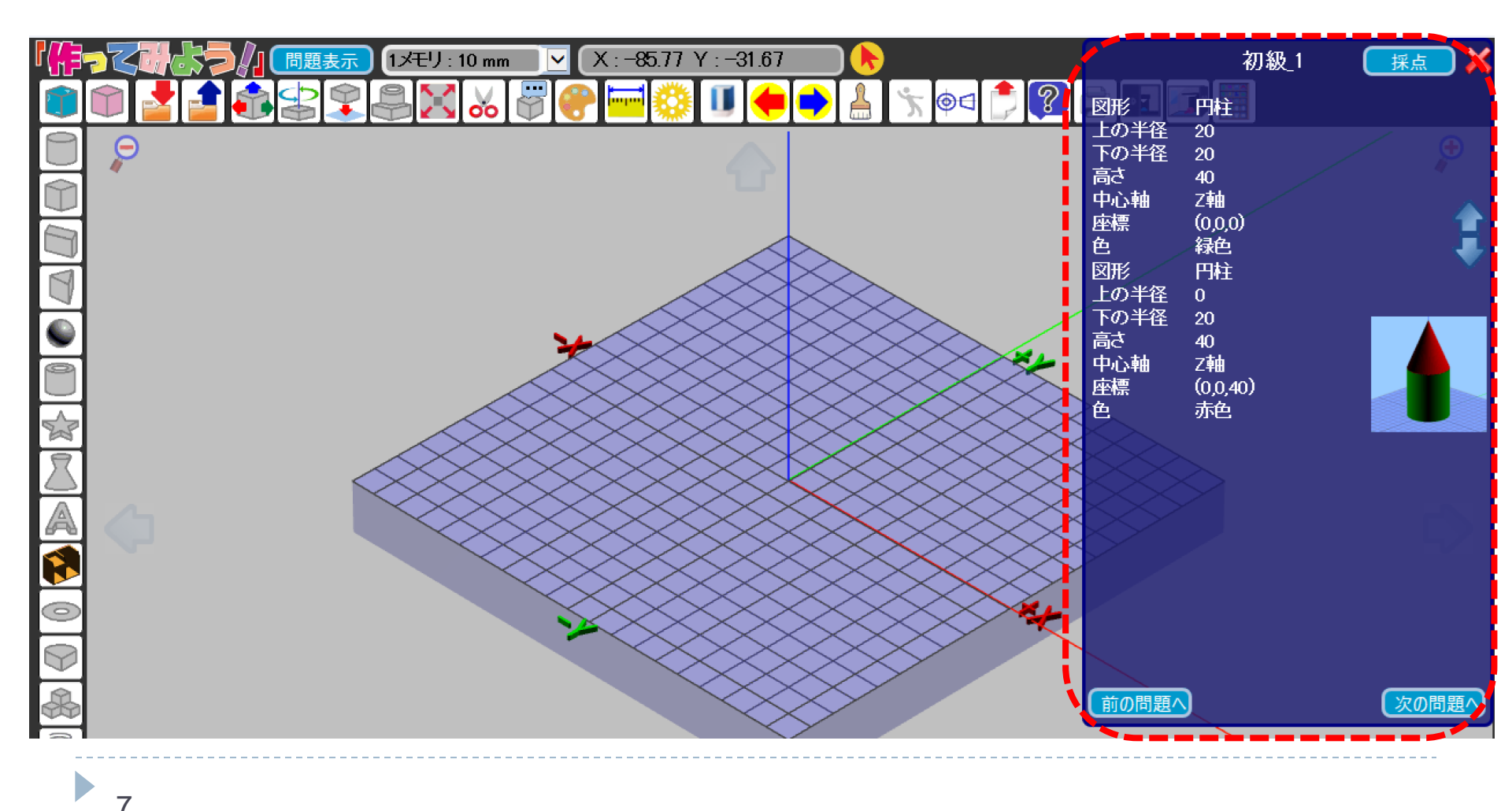

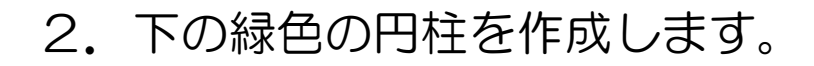

画面左部に並んでいるボタンの中から、「円柱ボタン」をクリックします。

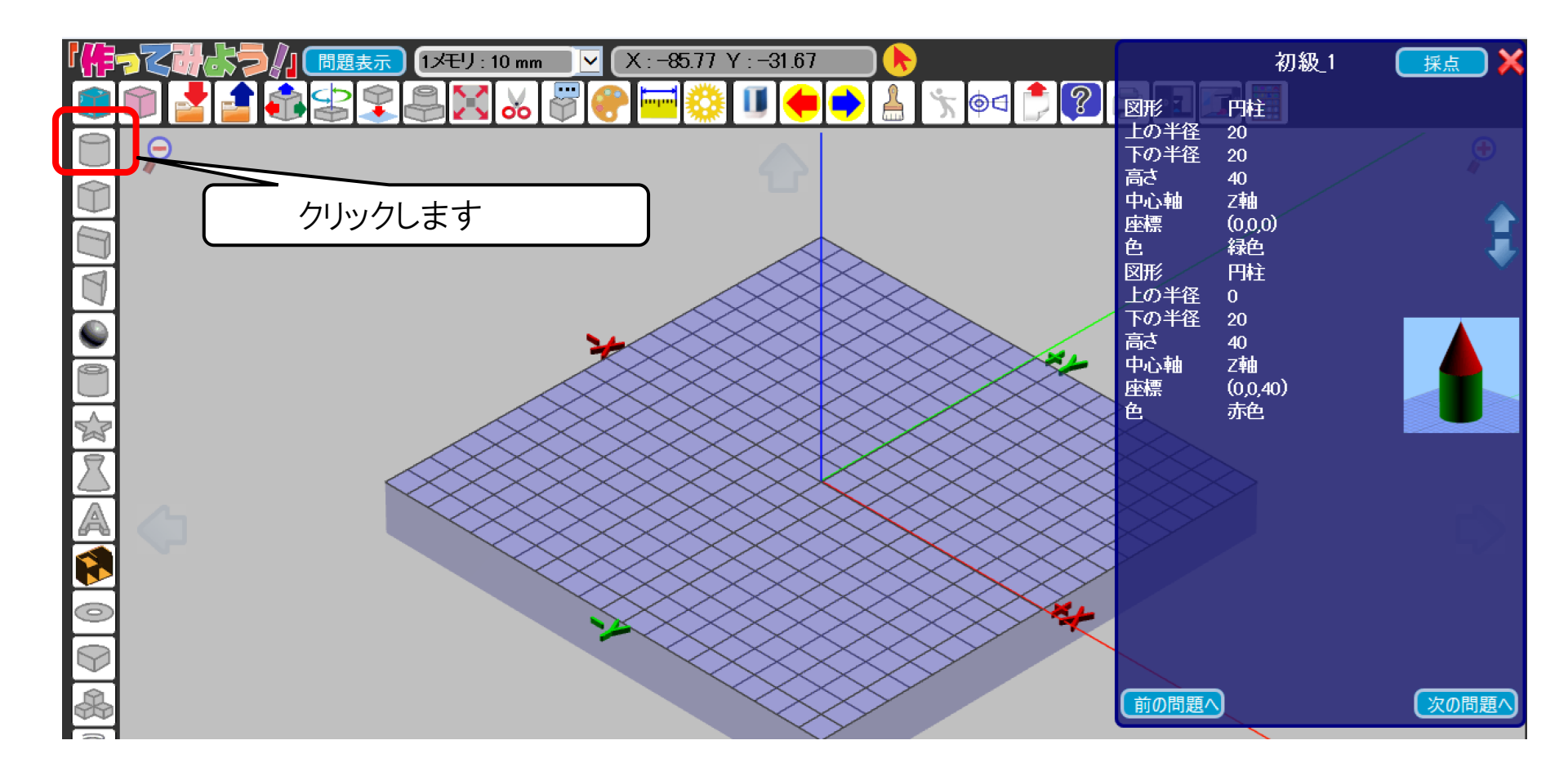

3. 円柱の設定ウィンドウに、問題で指定されている数値を入力し、 OKボタンをクリックします。

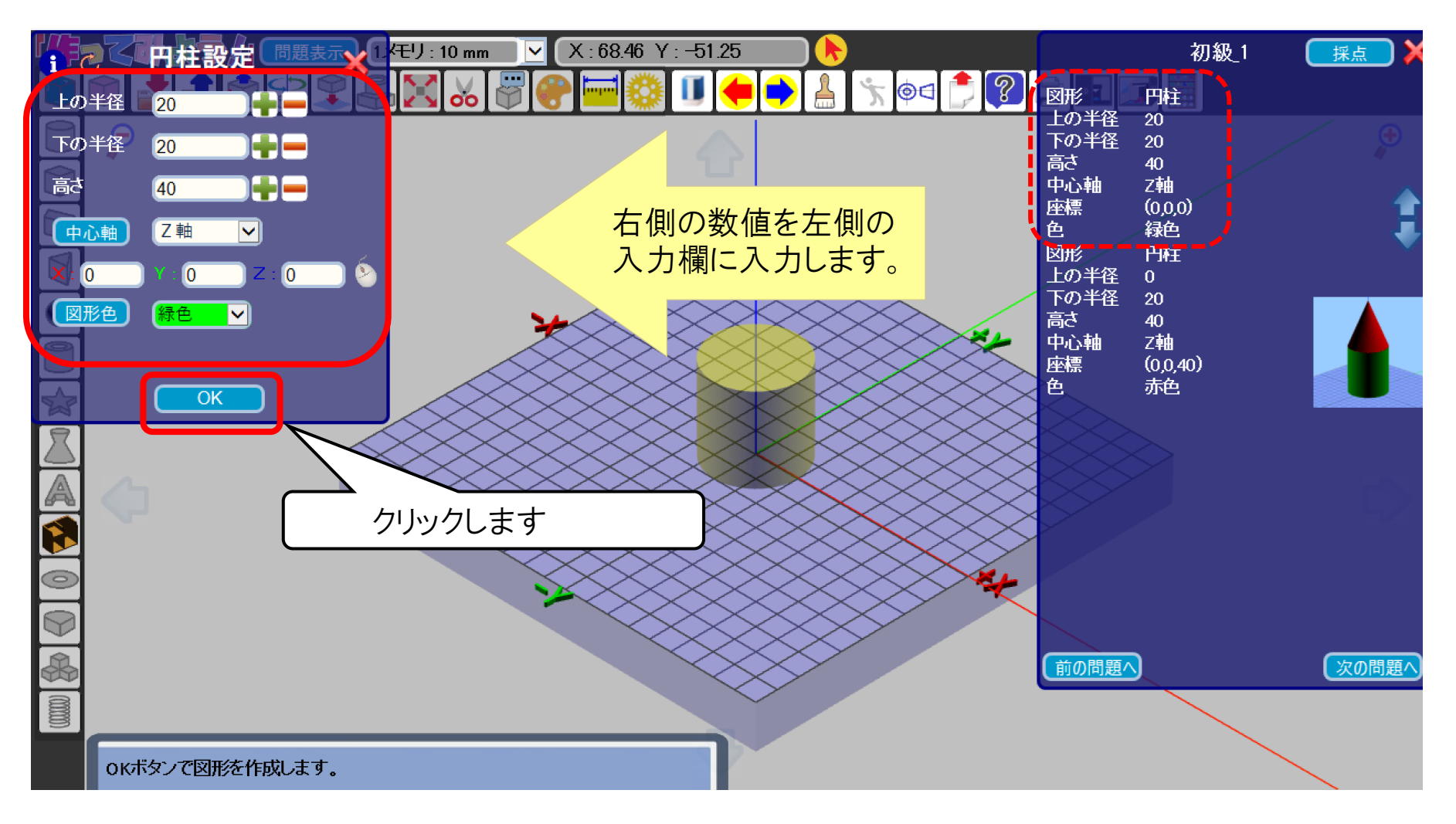

- 4. 赤い円錐も同様に問題ウィンドウの数値を入力し、「OK」ボタンをクリックします。
- 5. 作成が終わったらボタンをクリックします。

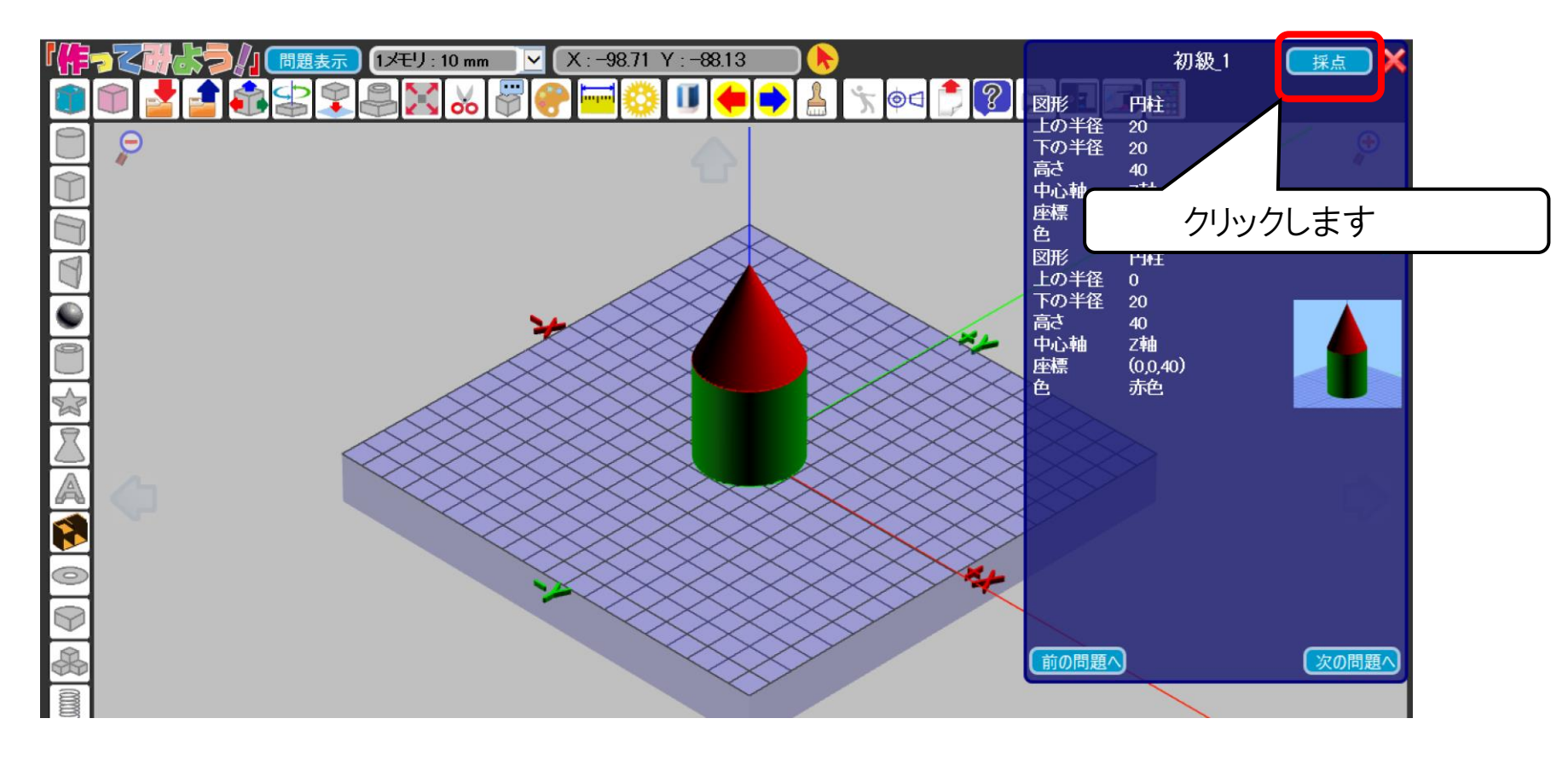

### 6. 採点結果が表示されます。

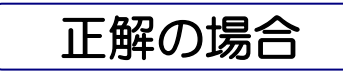

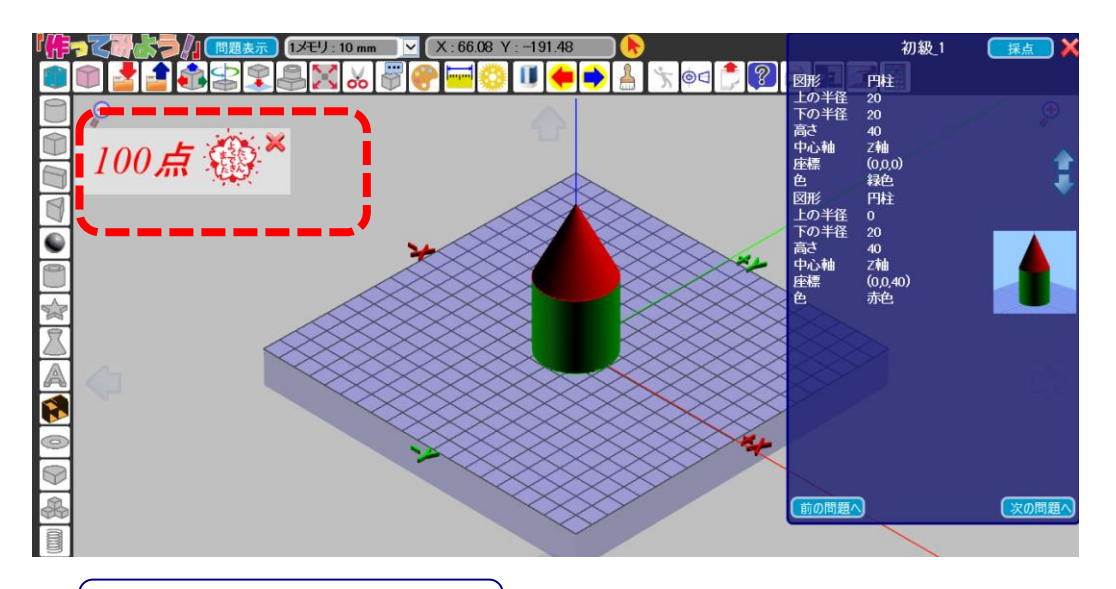

#### 左上に100点と表示されます。

間違いがある場合

11

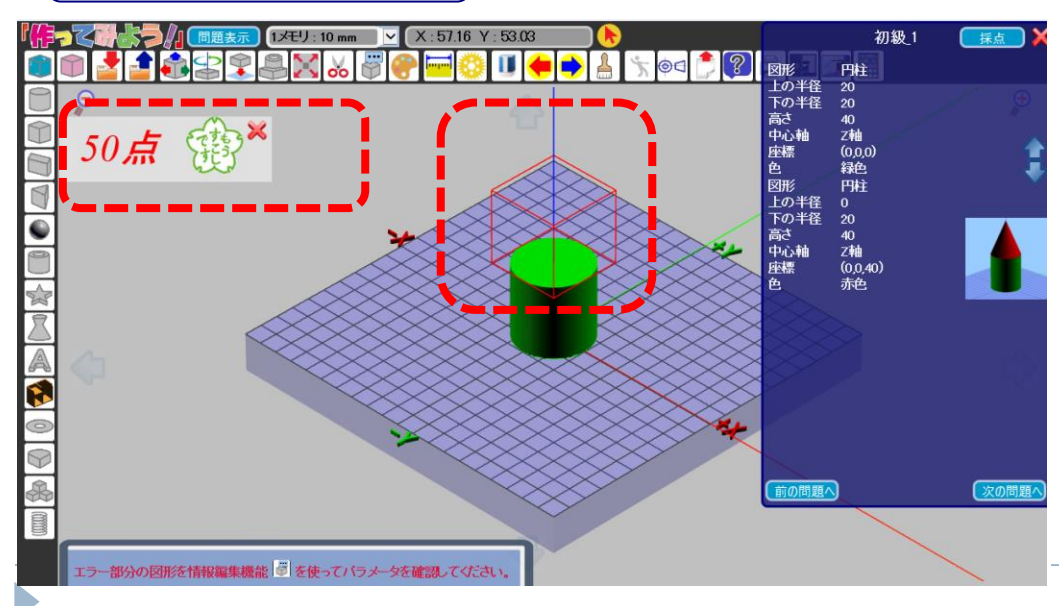

左上に点数が表示され、間 違っている部分が赤枠で囲 われます。

# 作成した図形を消す

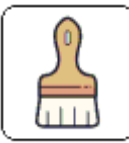

作成した複数の図形を一度に削除する際は、「全削除」ボタン をクリックするとすべてを削除することができます。

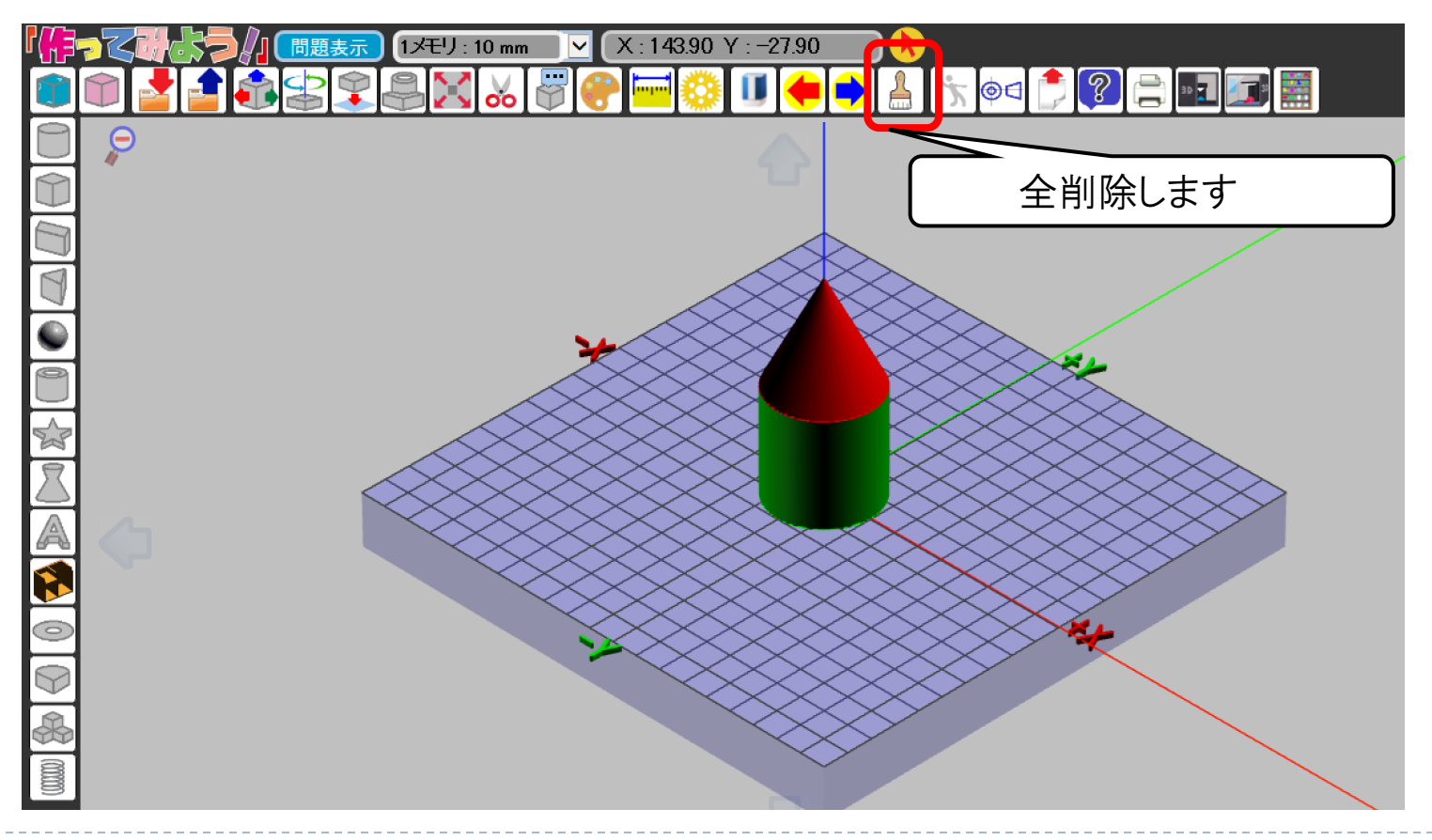

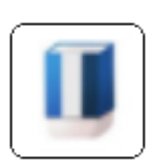

1. 「選択削除」ボタンをクリックすると、選択削除ボタンがオレンジ 色に変わり、マウスカーソルが消しゴムのマークに変わります。 マウスカーソルが消しゴムになっている状態で、削除したい図形をクリ ックしてください。

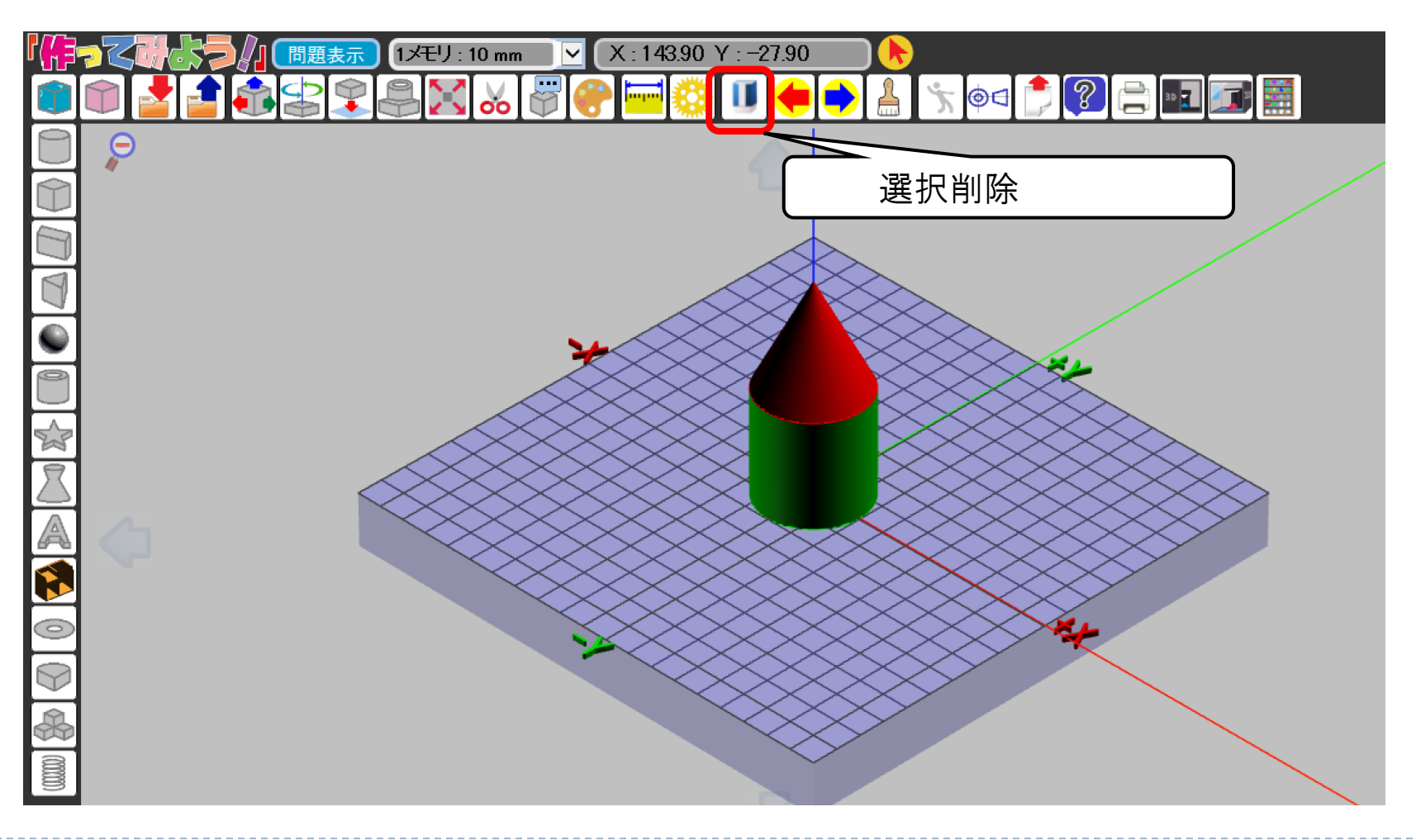

2. 図形を消し終えたら、必ずもう一度「選択削除」ボタンをクリックして、消しゴムモードを解除してください。

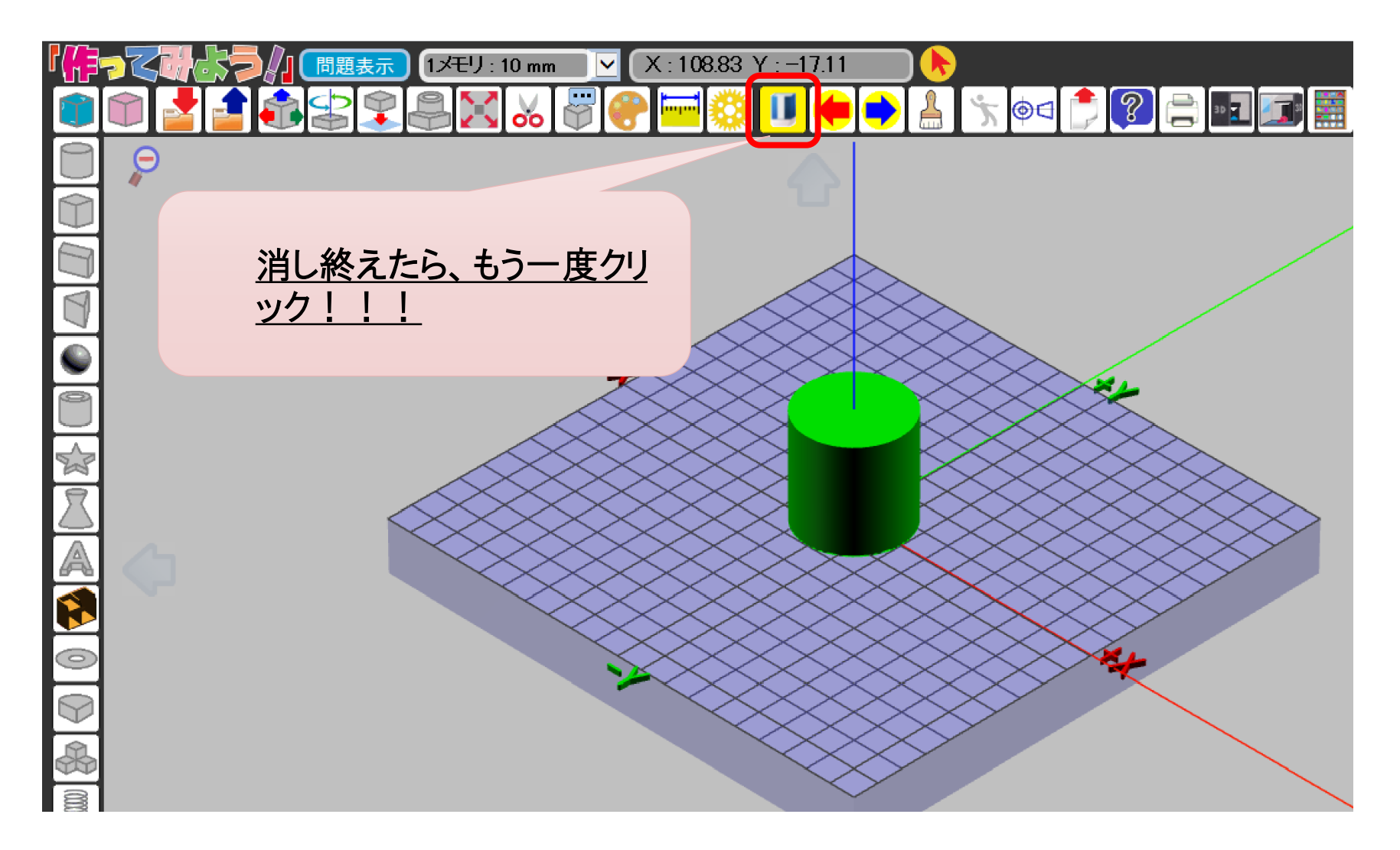

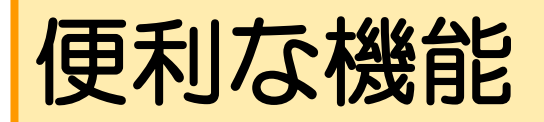

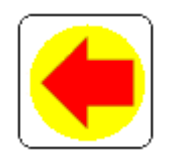

## 「戻る」ボタン・・・実行した動作を取り消します。

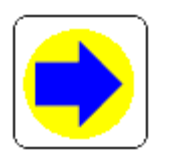

「進む」ボタン・・・取り消した動作を再実行します。

D

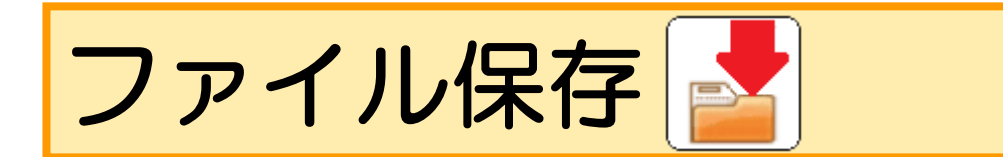

### 1. 「ファイル保存」ボタンをクリックし、ファイル名を入力します。

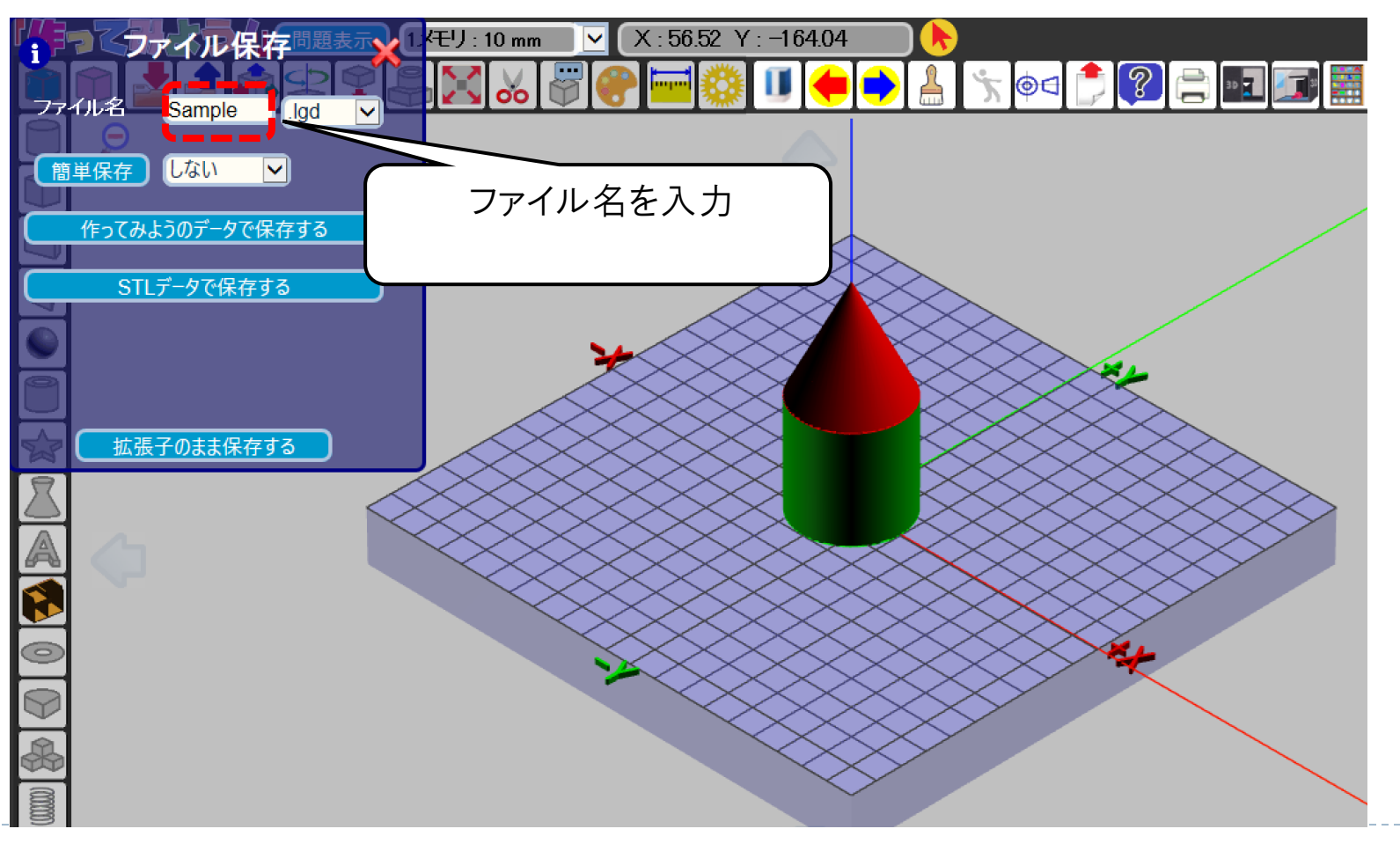

#### 2. ファイル名を入力し、プルダウンメニューから保存形式を選択します。 保存形式については、下記をご参照ください。

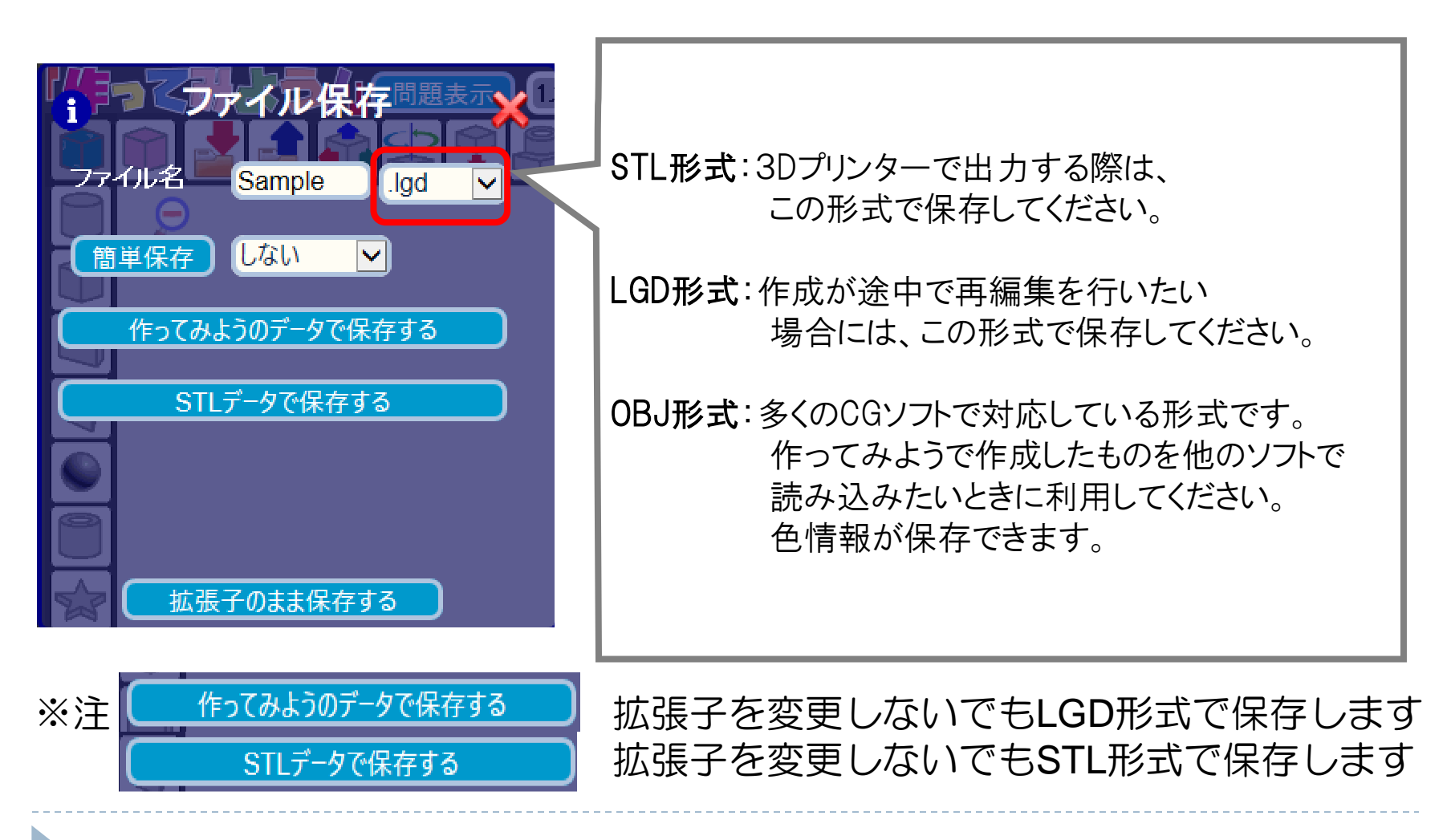

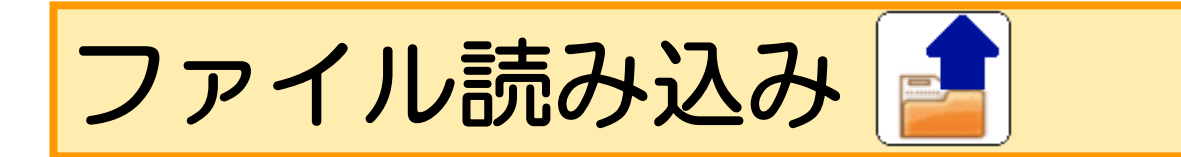

1. ファイル読み込みをクリックし、ファイル読み込みウィンドウ内の 「参照」ボタンをクリックします。

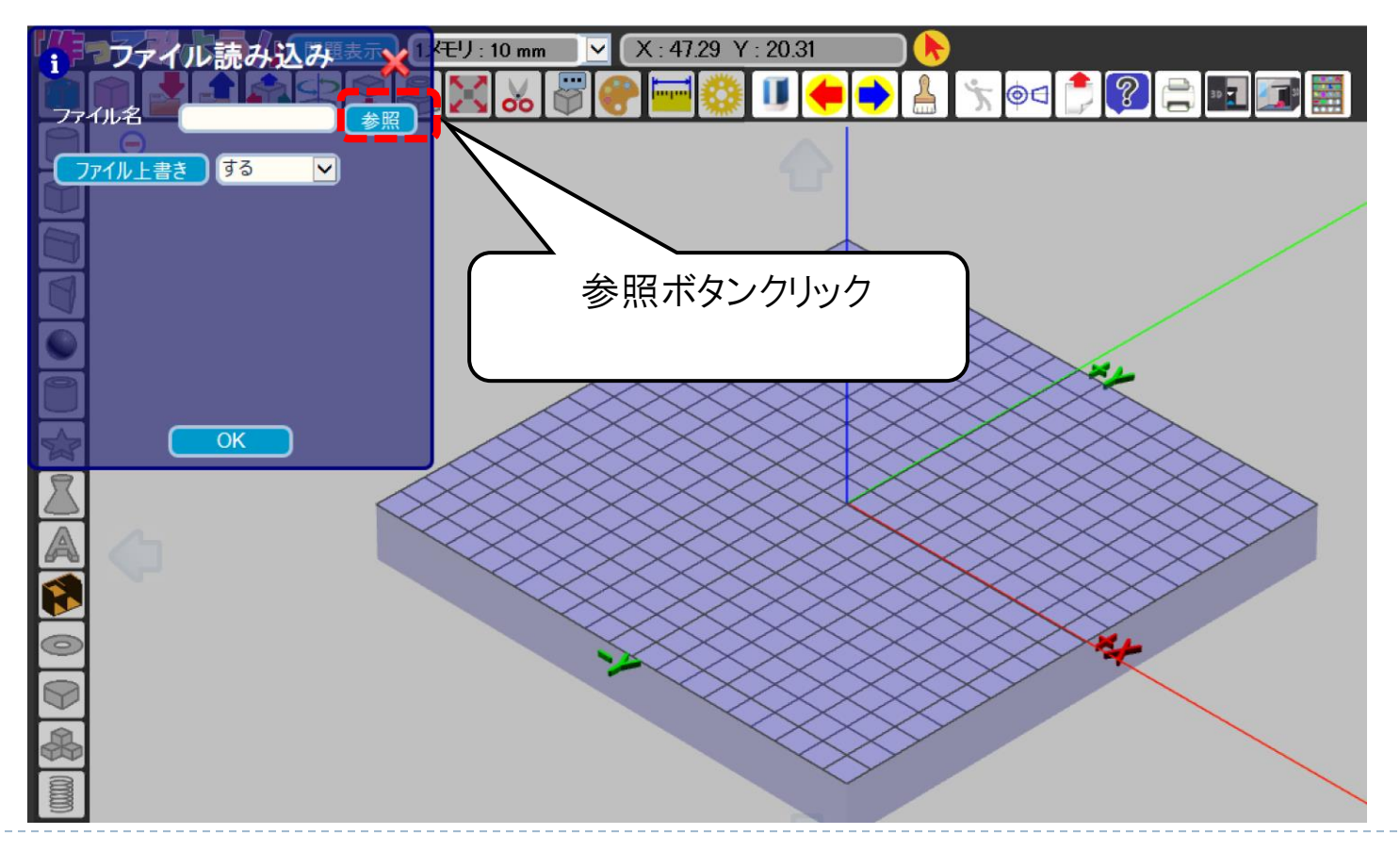

2.下図の画面が表示されたら、読み込みたいファイルをクリックし、
「開く」ボタンをクリックした後、左ウィンドウの「OK」ボタンをクリックします。

|                | ファイル読み込み    | レ<br>イモリ : 10 mm                           |                | 91.63 Y : -22.96              | 🔥<br>1 🔩 👦 1     |            | <b> </b>   |
|----------------|-------------|--------------------------------------------|----------------|-------------------------------|------------------|------------|------------|
| 77             |             | いまた こう こう こう こう こう こう こう こう こう こう こう こう こう |                |                               |                  | ×          |            |
| C              | アイル上書き する 🗸 | ファイルの場所(I):                                | 📒 初級問題         |                               |                  |            |            |
|                |             | $\wedge$                                   | 名前             | ^                             | 更新日時             | 種類         |            |
|                |             |                                            | 🐚 m_3.lgd      |                               | 2017/06/05 15:27 | LGD ファイル   |            |
|                |             | <u>т-7</u>                                 | 🐚 m_4.lgd      |                               | 2017/06/05 15:53 | LGD ファイル   |            |
|                |             |                                            | 🀚 m_5.lgd      |                               | 2017/06/05 16:07 | LGD ファイル   |            |
|                |             |                                            | 🎒 m_6.lgd      |                               | 2017/06/05 16:16 | LGD ファイル   |            |
|                |             | テスクトップ                                     | 🐚 m_7.lgd      |                               | 2017/06/05 16:20 | LGD ファイル   |            |
| $\blacksquare$ |             |                                            | 🎒 m_8.lgd      |                               | 2017/06/05 16:26 | LGD ファイル   |            |
|                |             | - (                                        | 🎒 m_9.lgd      |                               | 2020/03/03 13:53 | LGD ファイル   |            |
| $\square$      |             | ライフラリ                                      | [i] m_10.lgd   |                               | 2020/03/06 10:42 | LGD 7711   |            |
|                | OK          |                                            | ∭im_11.lgd     |                               | 2020/03/06 12:24 | LGD J711   |            |
|                |             | -                                          | @m_12.lgd      |                               | 2020/03/03 13:10 | LGD J711   | $\searrow$ |
| $\mathbf{X}$   |             | PC                                         | m_13.igd       |                               | 2020/03/03 13:49 |            | $\times$   |
|                |             |                                            | m_14.igd       |                               | 2010/09/07 15:00 |            | $\times$   |
| A              |             | ネットワーク                                     |                |                               | 2020/03/03 13:20 | LGD 77-170 |            |
|                |             |                                            | ファイルタ(N)・      | m 3 lad                       |                  | 問((0)      |            |
|                |             |                                            | 27 172-4 (14)- | s.iga                         |                  | 1012 ((0)) |            |
| 0              |             |                                            | ファイルの種類(T):    | ファイル(*.lgd,*.stl,*.obj,*.mtl) | ~                | キャンセル      | ,          |
|                |             |                                            | ~              | □ 読み取り専用ファイルとして開く             | (R)              | ヘルプ(H)     | J.         |
|                | OKボタンク      | しいク                                        |                | XXXX                          | $\times $        |            |            |
| S              |             |                                            |                |                               |                  |            |            |
| 8              |             |                                            |                |                               |                  |            |            |
| (0000)         |             |                                            |                |                               |                  |            |            |

3. ワーク台の上にファイルが表示されます。

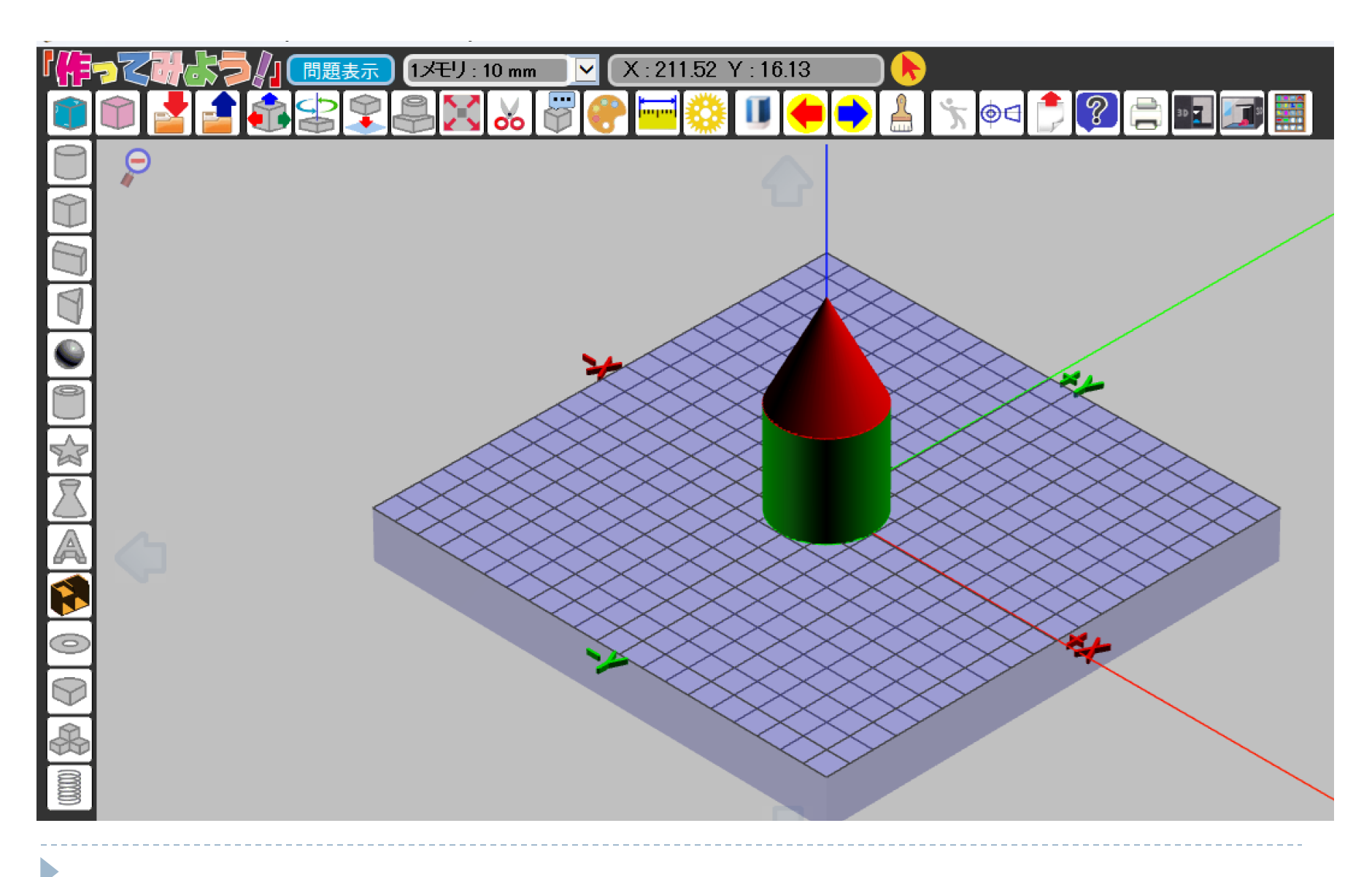